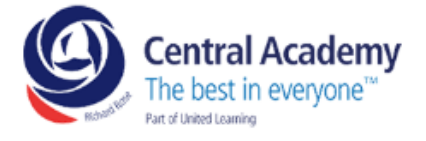

# **Teams Help Guide**

#### Step 1

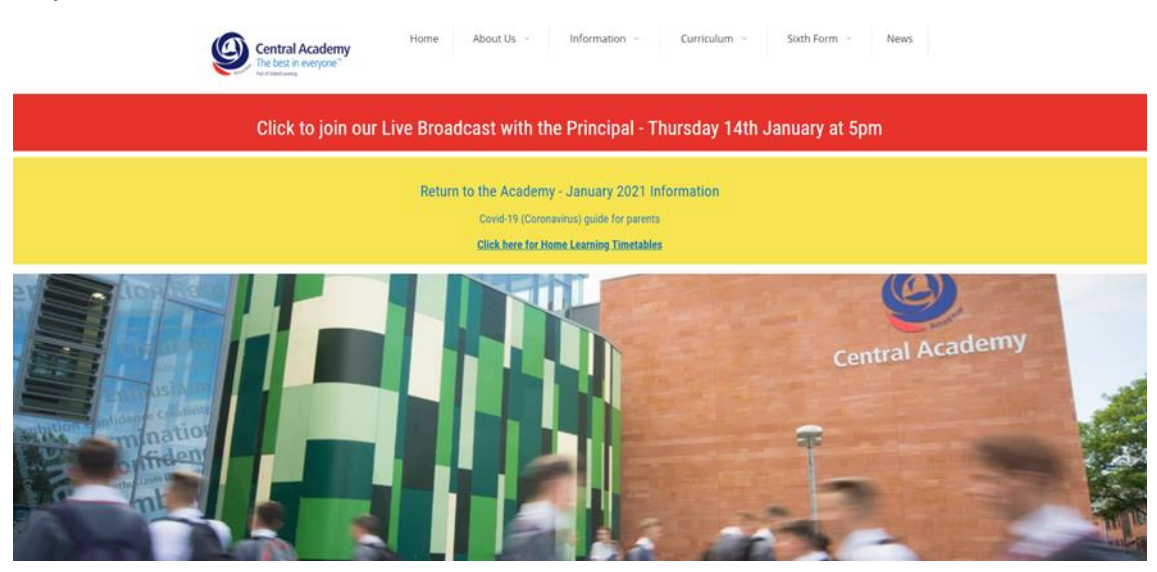

Log in to the school website at www.rrca.org.uk

#### Step 2

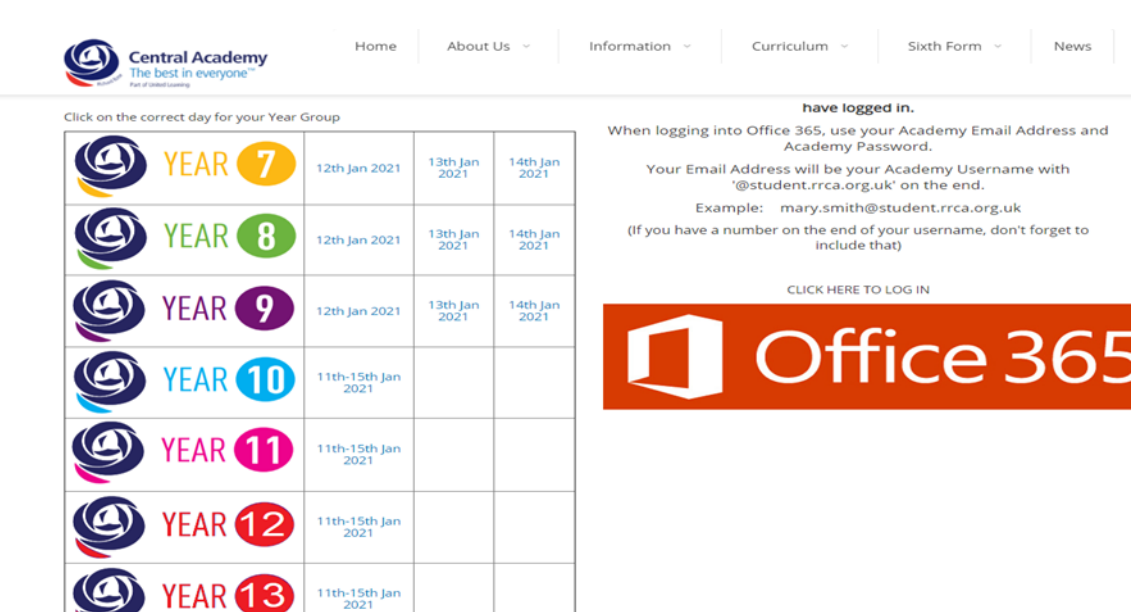

Select your year group.

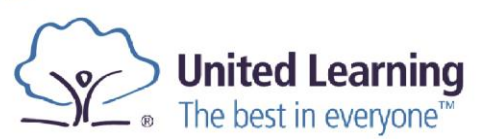

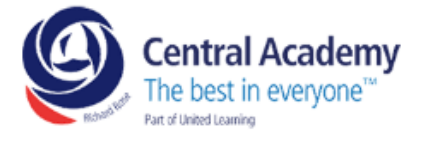

## Step 3

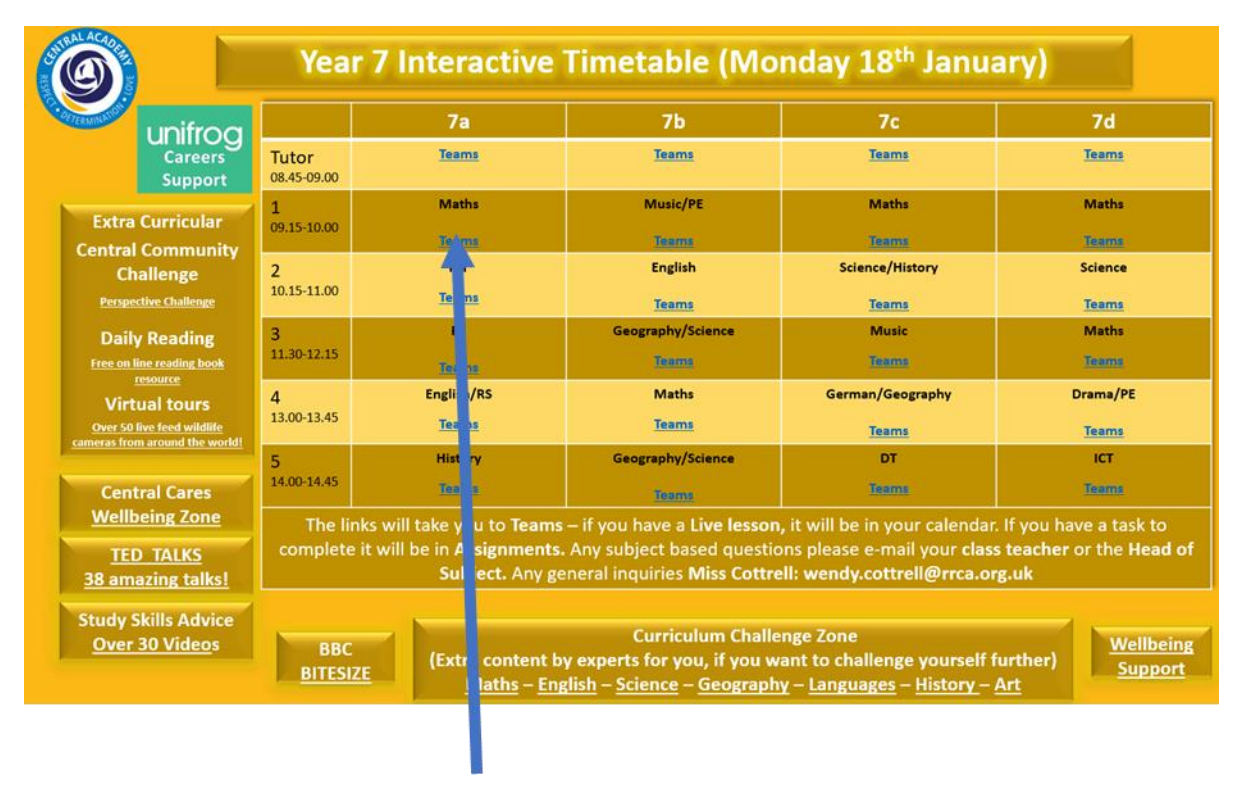

Select your lesson and it will hyperlink you to Teams.

#### Step 4

| $\rightarrow$                     |                                         | Q, Search                      |                  |                             |                                     |                  | 😪 – 🗆 :                   |
|-----------------------------------|-----------------------------------------|--------------------------------|------------------|-----------------------------|-------------------------------------|------------------|---------------------------|
| <b>↓</b> <sup>2</sup><br>Activity | Teams V O                               |                                |                  |                             |                                     |                  | 7 ⑧ 茚 Join or create team |
| 49<br>0x                          | Your teams                              |                                |                  |                             |                                     |                  |                           |
| Tearns                            | са                                      | CR                             | CD               | <br>CS                      | <br>СР                              | *                |                           |
| tordar<br>alordar<br>Files        | C-Allstaff-Team                         | C-Resources-Team               | C-Data-Team      | C-SubjectLeaders-Team       | C-Pastoral-Team                     | C-09b-Dt1        | C-10D-Fd2                 |
| nsights                           | C-11A-Dt1                               | <br>C-09c-Dt1                  | CS<br>C-SLT-Team | <br>CC<br>C-Central-Stretch | <br>CT<br>C-Art&Technology-<br>Team | CE<br>C-ELT-Team | CM<br>C-Maths-Team        |
|                                   | <br>CC<br>C-Covid19MassTesting-<br>Team | Teams and home<br>learning CPD |                  |                             |                                     |                  |                           |
| 88<br>****                        |                                         |                                |                  |                             |                                     |                  |                           |

Select your calendar to check when you have live lessons or your class team for assignments.

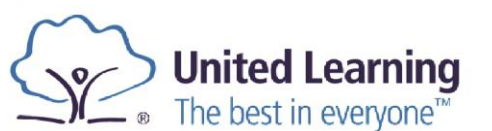

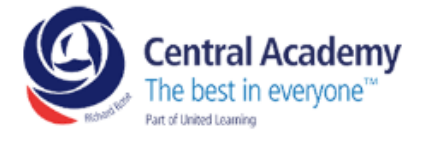

## Step 5

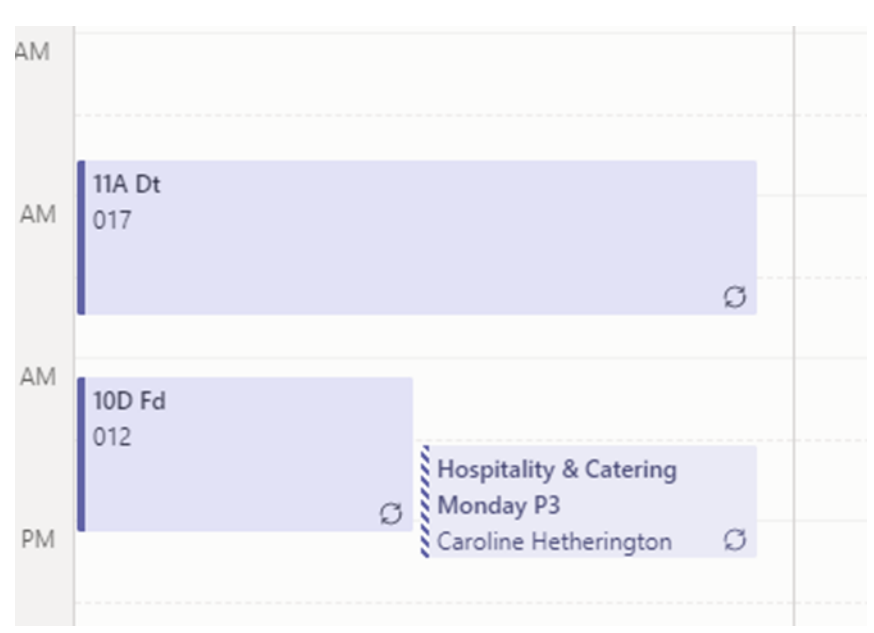

For your live lesson double click the lesson you are due to attend

# Step 6

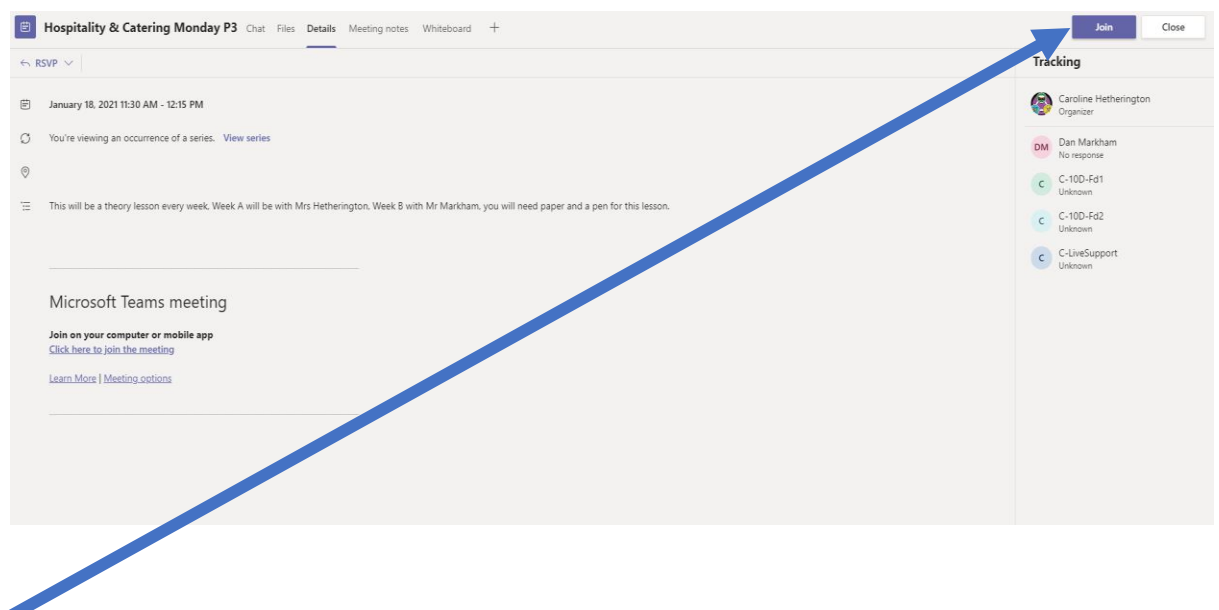

Click join and you will enter a lobby until the teacher lets you in the lesson

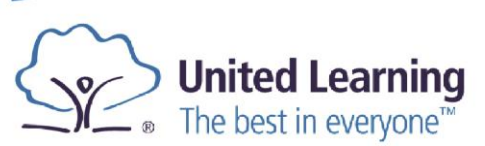